## eventim

## Der Weg zu deiner Connect-ID in 8 Schritten

3

6

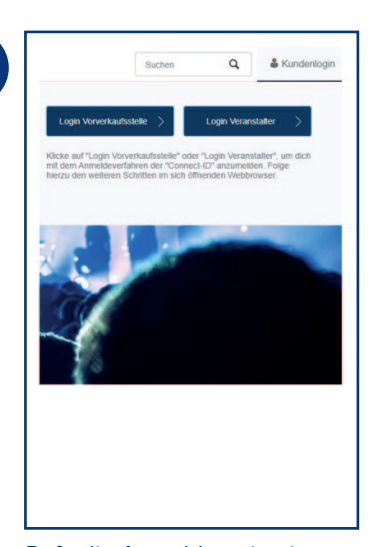

Rufe die Anmeldung in einer der von dir verwendeten **EVENTIM Applikationen auf** (z. B. EVENTIM Business-Portal, EVENTIM.Sales).

| Connect-ID erstellen                                                                                                    | 4 Bitte bestätige die                                                                                                    | 6                                                                           |
|----------------------------------------------------------------------------------------------------|----------------------------------------------------------------------------------------------------|-----------------------------------------------------------------------------|
| Ein Schritt vor der Nutzung von Connect-ID                                                                                                    | Connect-ID-                                                                                                    |                                                                             |
| Deine Connect-ID E-Mail-Adresse                                                                                                    | Nutzungsbedingungen                                                                                                    | Dein Connect-II                                                             |
| Max.lest.Mustermann@web.de                                                                                                    | Um fortzufahren, musst du den Connect-ID-                                                                                                    | um deine Connect-ID zu aktivieren,<br>Bitte gib den folgenden Code im en    |
| └ Vorname                                                                                                    | Nutzungsbestimmungen zustimmen.                                                                                                    |                                                                             |
| Max                                                                                                    | Nutzungsbedingungen anzeigen                                                                                                    | Der Code ist 30 Minuten gültig.                                             |
| Nachname                                                                                                    |                                                                                                    | Falls du diese Anfrage nicht ausgeld<br>Bitte antworte nicht auf diese E-Ma |
| Mustermann                                                                                                    | Ich stimme den Nutzungsbedingungen zu                                                                                                    | Mit freundlichen Grüßen,<br>Dein Eventim-Team                               |
| Passwort                                                                                                    | Zurück zum Login                                                                                                    |                                                                             |
| Erstelle ein neues, sicheres Passwort, das du nicht für andere<br>Webaites verwendest. Es muss aus mindestens zehn Zeichen<br>bestehen, darunter Klein- und Großbuchstaben, Zitffern und<br>Sonderzeichen (wie *, %, ?).<br>Connect-ID erstellen |                                                                                                    |                                                                             |
|                                                                                                    | Stimme den Connect-ID<br>Nutzungsbedingungen zu.                                                                                                    | L<br>Dein Verifizie<br>wird an die h<br>E-Mail-Adres                        |
| E-Mail verifizieren<br>Eine E-Mail mit einem Verifizierungscode wurde an<br>max test mustermann@web de gesendet. Dieser Vorgang kann<br>einge Zeit in Anspruch nehmen.<br>Bitte gib deinen Verifizierungscode ein:                               | 7 Aktivierung mit Zugangsdaten<br>Bitte verwende deine bishengen Login-Daten<br>(Benutzername und Passwort), um deinen<br>Benutzer mit deiner Connect-ID zu verbinden. | 8<br>eventir                                                                |
|                                                                                                    | Solltest du mehrere Benutzer verwenden,                                                                                                    |                                                                             |
| 3 7 3 7 6 1                                                                                                    | wiederhole diesen Vorgang auch für deine                                                                                                    | even                                                                        |
| Verifizieren                                                                                                    | anderen bernuzer.                                                                                                    |                                                                             |
|                                                                                                    | Benutzername                                                                                                    |                                                                             |
| Verifizierungscode erneut senden                                                                                                    |                                                                                                    | eventir                                                                     |
| ·                                                                                                    | Passwort                                                                                                    |                                                                             |
|                                                                                                    |                                                                                                    |                                                                             |
|                                                                                                    | Benutzerprofil verbinden                                                                                                    | CV<br>webRep                                                                |
|                                                                                                    |                                                                                                    |                                                                             |
|                                                                                                    |                                                                                                    |                                                                             |
| Sib den Verifizierungscode                                                                                                    | Verknüpfe dein Benutzerprofil                                                                                                    | Mit einem Kli                                                               |

den bisherigen Benutzernamen

und Passwort deiner EVENTIM

Applikation ein und klicke auf

"Benutzerprofil verbinden". Du

Benutzerprofile.

bist jetzt angemeldet. Wiederhole diesen Schritt für weitere

Gib de ein. Nach Klick auf "Verifizieren" wirst du automatisch wieder in die EVENTIM Applikation zurückgeleitet.

| Bitte melde dich mit deiner Conr | nect-ID an.     |
|----------------------------------|-----------------|
| Neu bei Connect-ID?              |                 |
| Connect-                         | ID erstellen    |
| Deine Connect-ID E-Mail-Adre     | sse             |
| Passwort                         | 0               |
|                                  | Passwort verges |
| w                                | eiter           |

2

Du wirst automatisch auf die Connect-ID Anmeldeseite weitergeleitet. Klicke hier auf den Button "Connect-ID erstellen".

| 5 | eventim <sup>+</sup>                                                                                                    |
|---|----------------------------------------------------------------------------------------------------|
|   | Dein Connect-ID Verifizierungscode                                                                                                    |
|   | Hallo Max,<br>um deine Connect-ID zu aktivieren, müssen wir deine E-Mail-Adresse verifizieren.<br>Bitte gib den folgenden Code im entsprechenden Feld ein: |
|   | 373761                                                                                                    |
|   | Der Code ist 30 Minuten gültig.                                                                                                    |
|   | Falls du diese Anfrage nicht ausgelöst hast, kannst du diese Nachricht einfach ignorieren.<br>Bitte antworte nicht auf diese E-Mail.                       |
|   | Mit freundlichen Grüßen,<br>Dein Eventim-Team                                                                                                    |
|   |                                                                                                    |
|   |                                                                                                    |
|   |                                                                                                    |
|   |                                                                                                    |
|   |                                                                                                    |
|   |                                                                                                    |
|   |                                                                                                    |
|   |                                                                                                    |
|   | Dein Verifizierungscode                                                                                                    |
|   | E Mail Adrosso gosondot                                                                                                    |
|   | L-Mail-Adlesse gesendet.                                                                                                    |
|   |                                                                                                    |
|   |                                                                                                    |
|   | +                                                                                                    |
|   | eventimpromoter                                                                                                    |
|   |                                                                                                    |
|   |                                                                                                    |
|   | oventimeales                                                                                                    |
|   | evenumsdies                                                                                                    |
|   |                                                                                                    |
|   |                                                                                                    |
|   | eventimanalytics                                                                                                    |
|   |                                                                                                    |
|   |                                                                                                    |
|   | eventim                                                                                                    |
|   | webReporting                                                                                                    |
|   |                                                                                                    |

ick kannst du dich jetzt auch in weiteren EVENTIM Applikationen anmelden (zum Beispiel EVENTIM.Sales). Weitere Informationen findest du auf www.eventim-business.de.